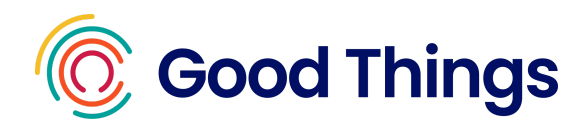

# How to use Google Translate on the Computer

## Google translate on the computer

Google Translate changes information on your computer screen into a different language. You can choose which language you want the text, document or website translated into. This guide tells you how to do this on a computer.

### Before you start

Go to your browser and go to Google Translate: <u>https://translate.google.com/</u>

#### To translate websites

- 1. Select 'Websites'
- 2. Select 'English' on the left hand side, next to "detect language"
- 3. Select your the language you want it translated into on the right hand side
- 4. Copy and paste the URL (address) of the website to be translated and select the blue arrow
- 5. Go to the website you wanted translated. It should now show the site in your chosen language.

| *** |
|-----|
|     |
|     |
|     |

# To translate documents

- 1. Select the 'Documents' button
- 2. Select to detect the language in English on the left and language to translate to on the right
- 3. Upload the document you want to translate to Google Translate
- 4. Select 'Translate' and
- 5. Download the translated document
- 6. Find your translated document in your 'downloads'

| ≡ Google Translate                                                       | <b>(</b> ) | ***     | N  |
|--------------------------------------------------------------------------|------------|---------|----|
| ズ <sub>A</sub> Text Images Documents ⊕ Websites   Detect language ← Spar | nish       |         |    |
| network_partner_digital_sisters_project_kit.pdf                          | >          | ×       |    |
|                                                                          |            | Transla | te |

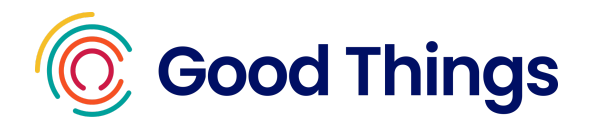

# Translating text on images

- 1. Select an image to be translated.
- 2. Take a screenshot of it.
- 3. Find this screenshot and upload it to Google Translate
- 4. Select 'English' on the left and your preferred language on the right hand side

| ≡ Google Translate                | ¢                                                     |
|-----------------------------------|-------------------------------------------------------|
| 🗙 Text 🗖 Images Documents         | Websites                                              |
| Detect language English Spanish V | $\leftrightarrow$ English Spanish Arabic $\checkmark$ |
| Show original                     | 🔲 Copy text 🛛 🕁 Download translation                  |
| Digital Sisters<br>Program        | <b>برنامج الأخوات</b><br><sub>الرقمية</sub>           |
| Learning resources<br>library     | مكتبة مصادر<br>التعلم                                 |

• Top Tip 1: select the text you want to translate and copy and paste it into the Google Translate box to read it in another language.

**Top Tip 2:** You can also use Google Lens for translation. See our tipsheet on Google Lens <u>here</u>.

**Top Tip 3:** Google Translate may make some mistakes in grammar or the words it uses. Ask an expert if you need to check if what you translated is correct.